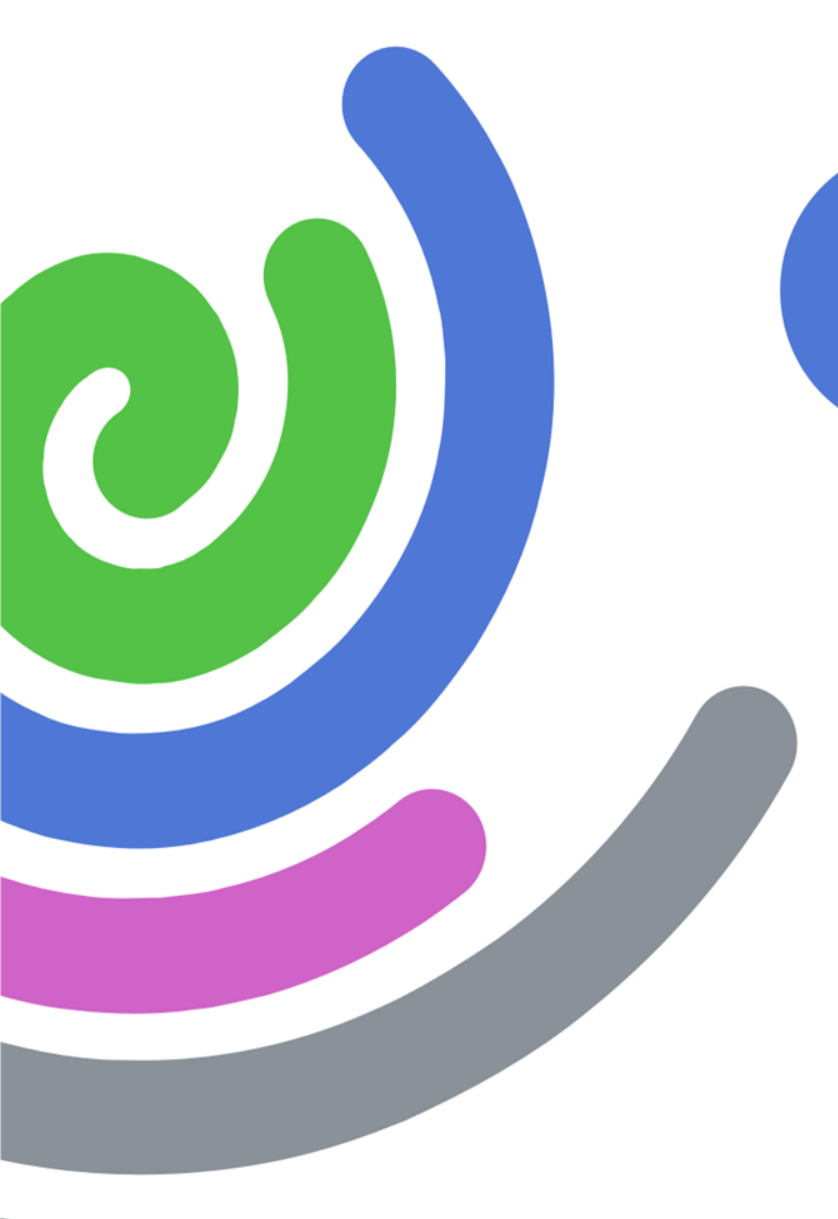

# Izrada multimedijalne prezentacije

### Sadržaj prezentacije

- Programi za stvaranje prezentacije
- Savjeti za izradu prezentacije
- Alati za izradu multimedijalne PowerPoint prezentacije
- Savjeti za izlaganje

Napomena: Materijali potrebni za radionicu nalaze se na stranici <u>http://www.carnet.hr/ictedu/M3</u>

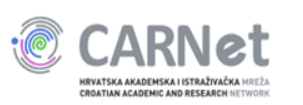

### Računalna prezentacija

- Predavača vodi kroz pripremljeno predavanje
- Pojačava interes publike
- Omogućuje korištenje slikovnih prikaza i animacija

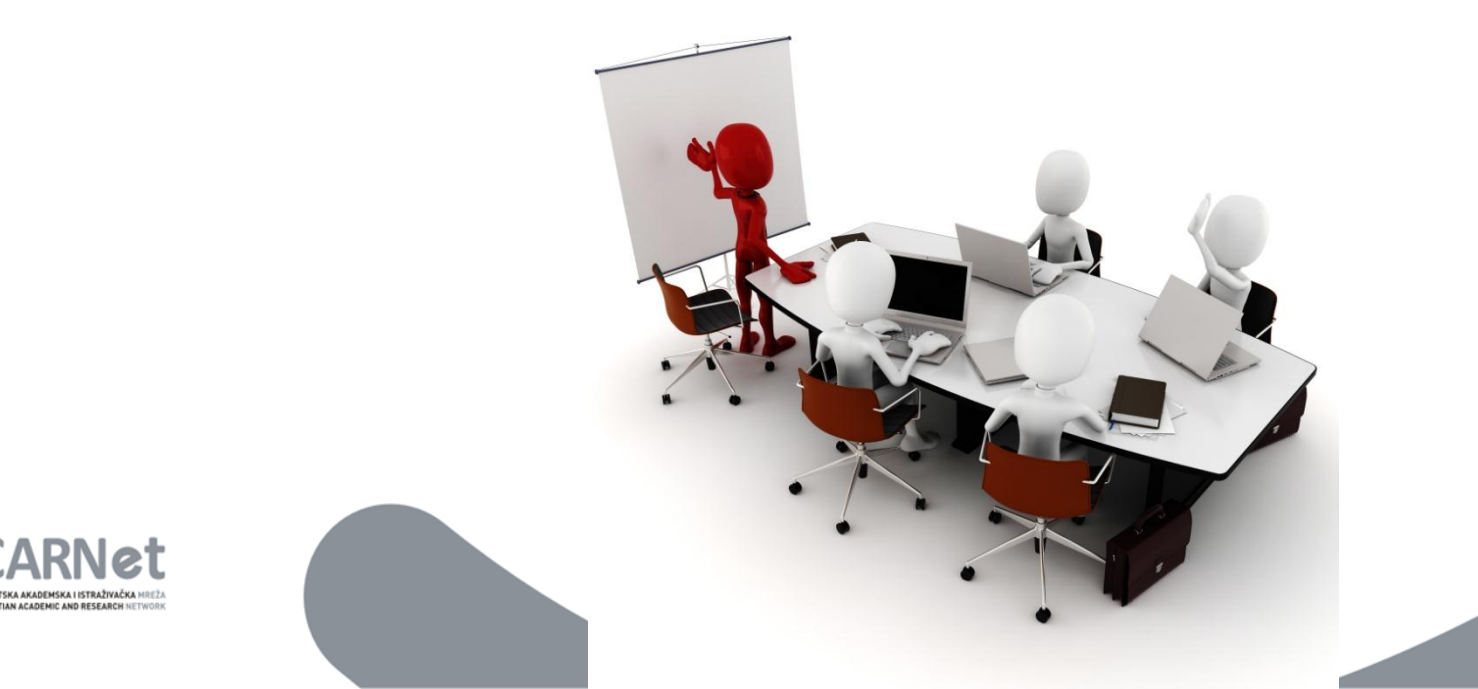

#### Programi za stvaranje prezentacija

- Omogućuju stvaranje, uređivanje prezentacije i prezentiranje
- MS PowerPoint, OpenOffice.org Impress, Prezi...

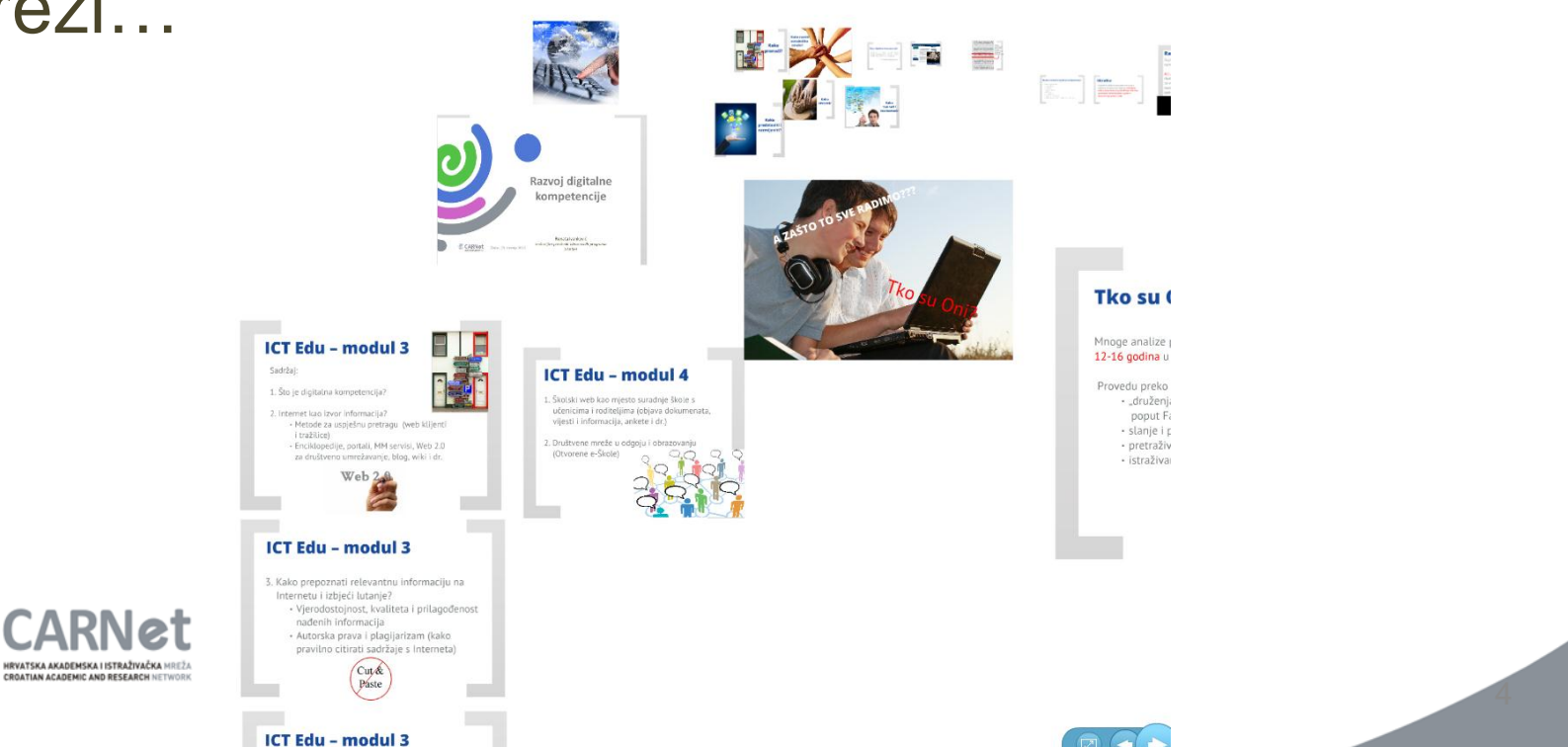

### Za početak nekoliko pravila

- Prezentacija je podrška predavanju
- Sadržaj prezentacije namijenjen je svim sudionicima predavanja
- Ne vrijedi pravilo "što više, to bolje"
- Provjerite pravopis i gramatiku
- Počnite s pripremama na vrijeme
- Gledajte i slušajte druge

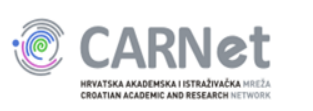

#### **MS PowerPoint**

- Jedan od programa paketa Microsoft Office
- Omogućuje stvaranje i uređivanje prezentacija
- Najnovija inačica PowerPoint 2010

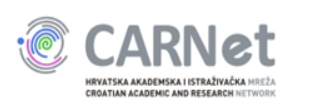

#### **Pokretanje PowerPointa**

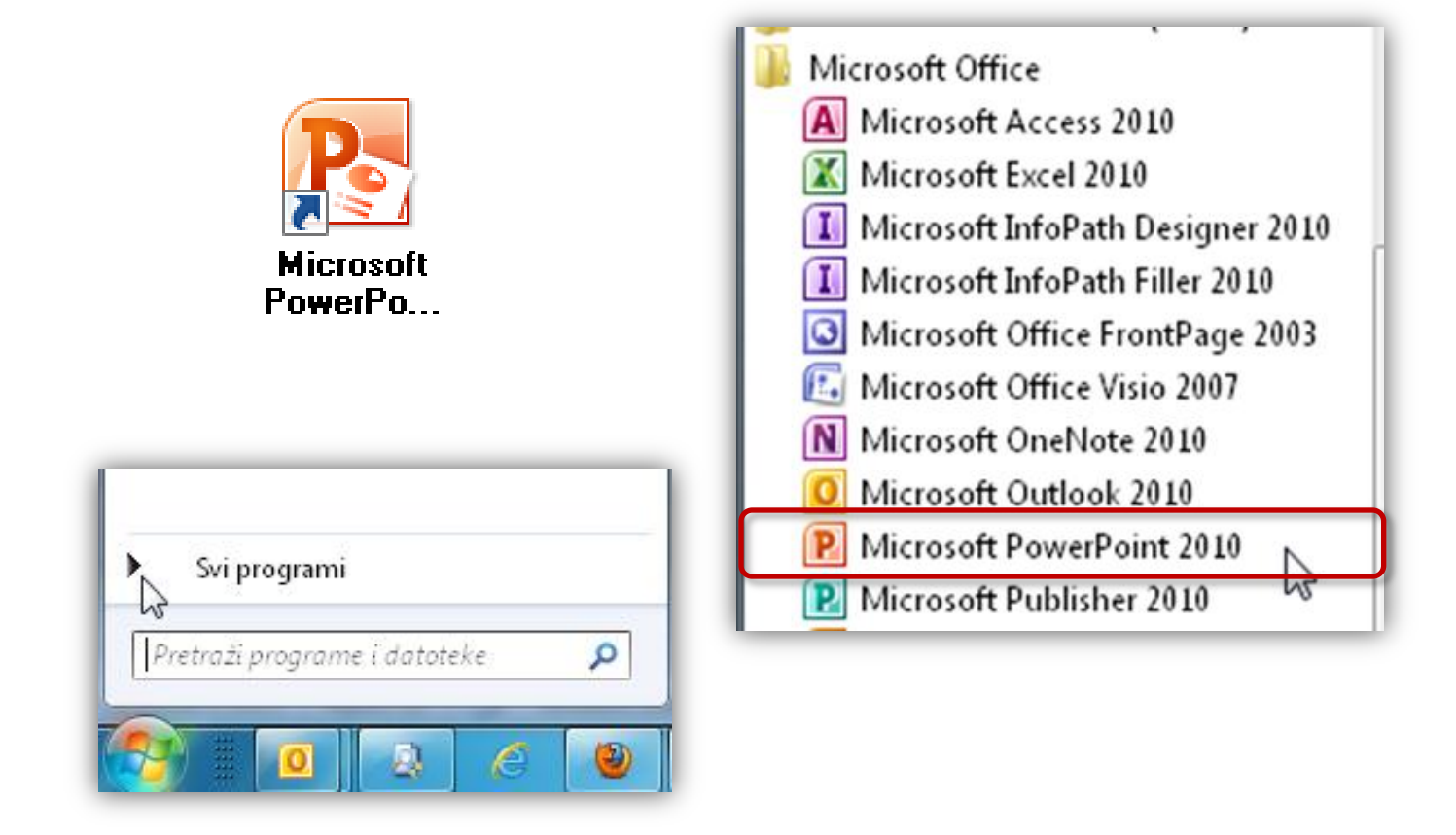

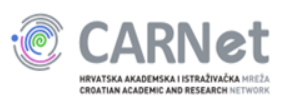

### Radno okruženje

| 🔋 🚽 🤊 - 😈 🗋 😂 🆓 🚨 🎘 I                        |                                                                                          |         |  |  |
|----------------------------------------------|------------------------------------------------------------------------------------------|---------|--|--|
| Datoteka Polazno Umetanje                    | Dizajn Prijelazi Animacije Dijaprojekcija Pregled Prikaz Acrobat 🛆                       | 2       |  |  |
| Zalijepi<br>V vati izvo<br>Slajd v Sekcija v | d v<br>ormo<br>B I U S abe AV v Aa v A v 医香蕉目目 v 油 · A · A · · · · · · · · · · · · · · · |         |  |  |
| Međuspremnik 🖬 Slajdovi                      | Font G Odlomak G Crtanje G Uređivanje                                                    |         |  |  |
|                                              | Dodajte naslov                                                                           |         |  |  |
| -7-1-6-1-5-1-4-1-3-1-2-1-1                   | Kliknite da biste dodali podnaslov                                                       | + + + + |  |  |
| Kliknite                                     | a da biste dodali bilješke                                                               | -       |  |  |
| Slajd 1 od 1 "Tema sustava Office" H         | Hrvatski (Hrvatska)                                                                      | ×<br>.: |  |  |
|                                              |                                                                                          |         |  |  |

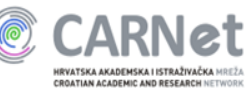

#### Prazna prezentacija

- Otvara se pokretanjem programa
- Naslovni slajd
- Rezervirana mjesta

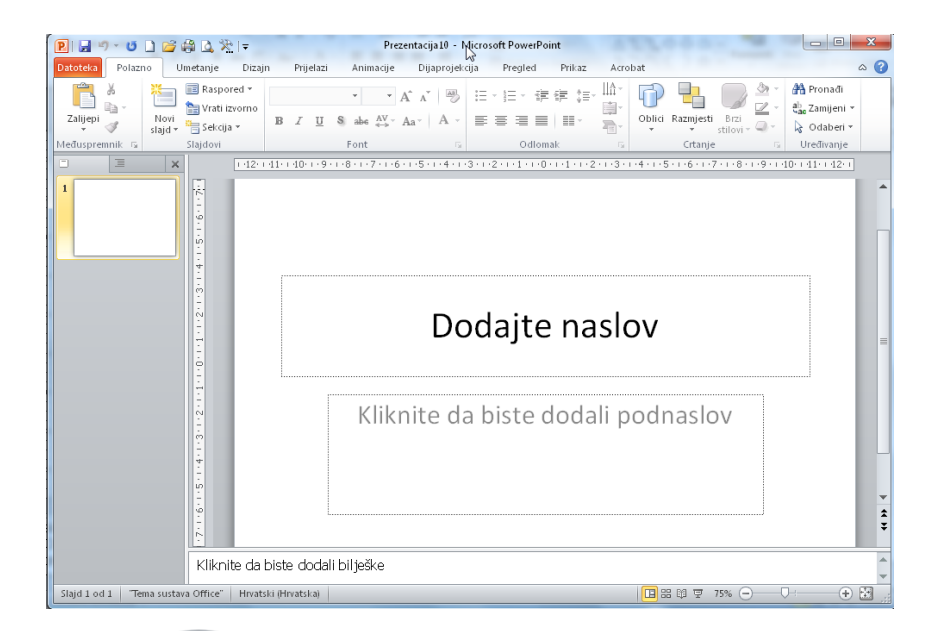

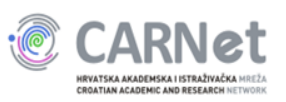

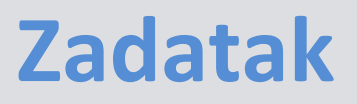

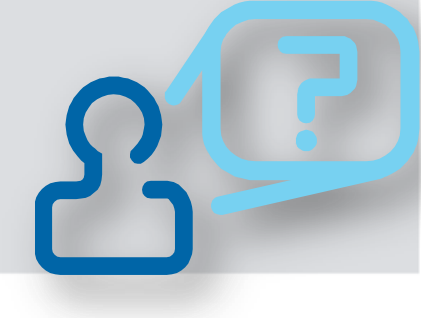

- Otvorite program Microsoft PowerPoint
- Na naslovnom slajdu, u rezervirano mjesto za naslov upišite tekst:
  - Obnovljivi izvori energije i energetska učinkovitost
- U mjesto za podnaslov upišite:
  Odgovorno korištenje energije

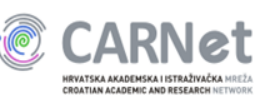

### Dodavanje novog slajda

- Kartica Polazno
- Ikona Novi Slajd

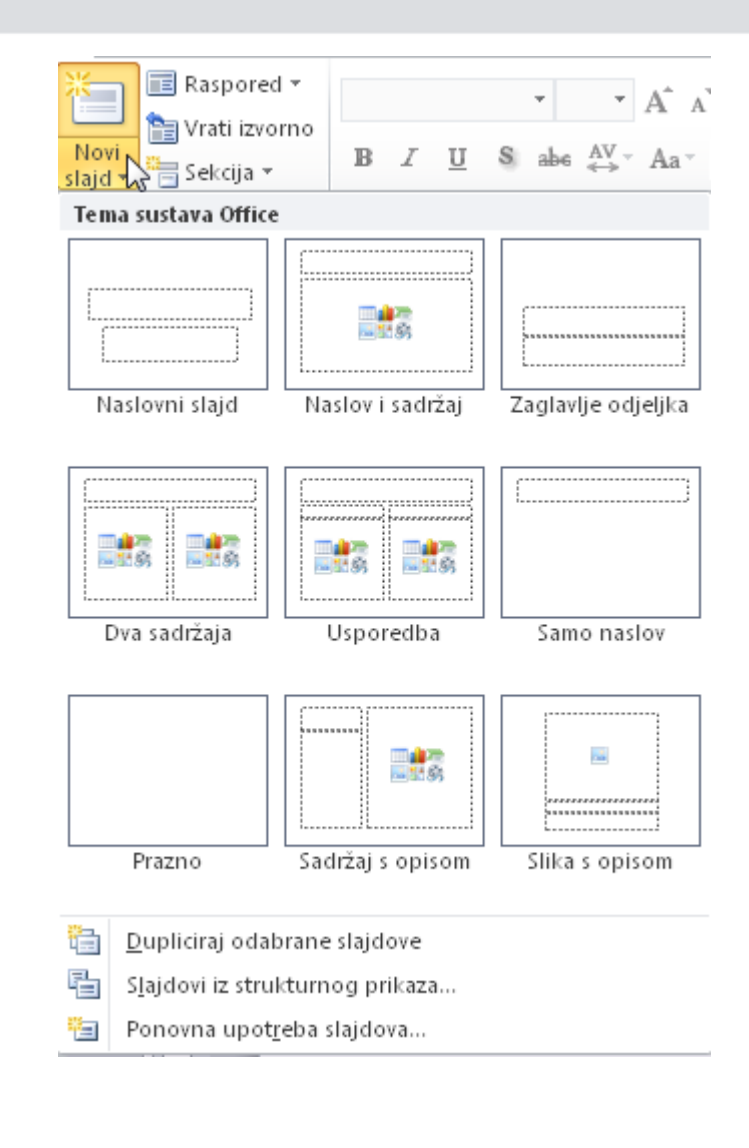

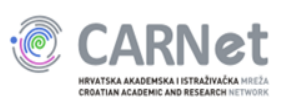

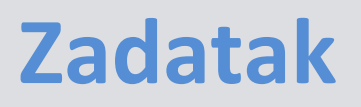

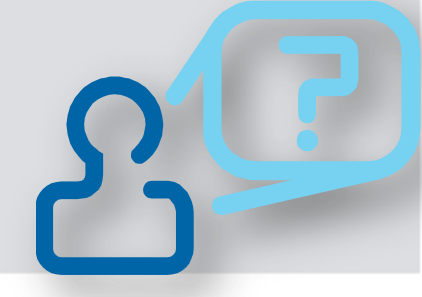

- Dodajte novi slajd izgleda Naslov i sadržaj
- Na mjesto predviđena za naslov upišite tekst Sadržaj
- Na mjesto predviđeno za sadržaj slajda upišite sljedeći tekst:
  - Povećana potreba za energijom
  - Izvori energije
  - Potrošnja energije
  - Zaključak

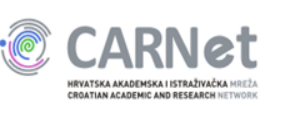

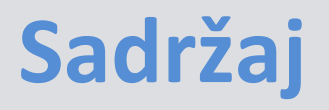

• Povećana potreba za energijom

Primjer rješenja

- Izvori energije
- Potrošnja energije
- Zaključak

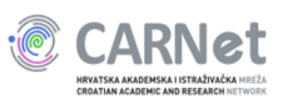

#### Spremanje prezentacije

CROATIAN ACADEMIC AND RESEARCH NETWORK

| P Spremi kao                                      |                                       |
|---------------------------------------------------|---------------------------------------|
| ✓ ✓ ✓ ✓ ✓ Vesna ► radna površina ► modul_3_ves    | snaT 👻 🍫 Pretraži mapu modul_3_vesnaT |
| Organiziraj 🔻 Nova mapa                           |                                       |
| 📜 radna površina 🔷 Naziv                          | Datum izmjene Tip                     |
| Spremljene igre                                   | 2.6.2012 18:22 Microsoft Power        |
| 🍌 тно                                             |                                       |
| Jacobia Tracing                                   |                                       |
| Veze                                              |                                       |
| Workspaces                                        |                                       |
|                                                   |                                       |
| 🗣 Mreža                                           |                                       |
| 🙆 Upravliačka ploči 👻 🤟                           | III                                   |
| Naziv datoteke: prezentacije                      |                                       |
| Spremi u obliku: Prezentacija programa PowerPoint |                                       |
| Autori: aprskalo C                                | Dznake: Doc <mark>hite oznaku</mark>  |
| 🗻 Sakrij mape                                     | Alati 👻 Spremi Odustani               |

# **Oblici spremanja prezentacije**

- Prezentacija programa PowerPoint (.pptx)
- Prezentacija programa PowerPoint 97-2003 (.ppt)
- Projekcija programa PowerPoint (.ppsx)
- PDF dokument i drugi

#### pročitajte više u priručniku str. 19 i 20

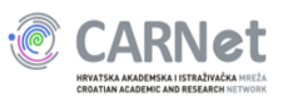

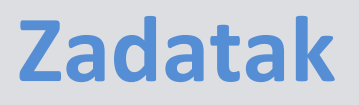

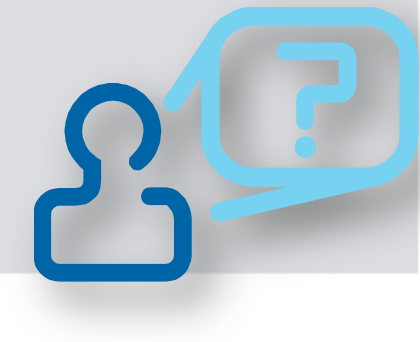

- Spremite svoju prezentaciju u mapu *ICTEdu3* u obliku prezentacija programa PowerPoint
- Naziv prezentacije neka bude Odgovorno korištenje energije

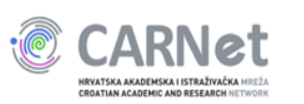

#### Dizajn prezentacije

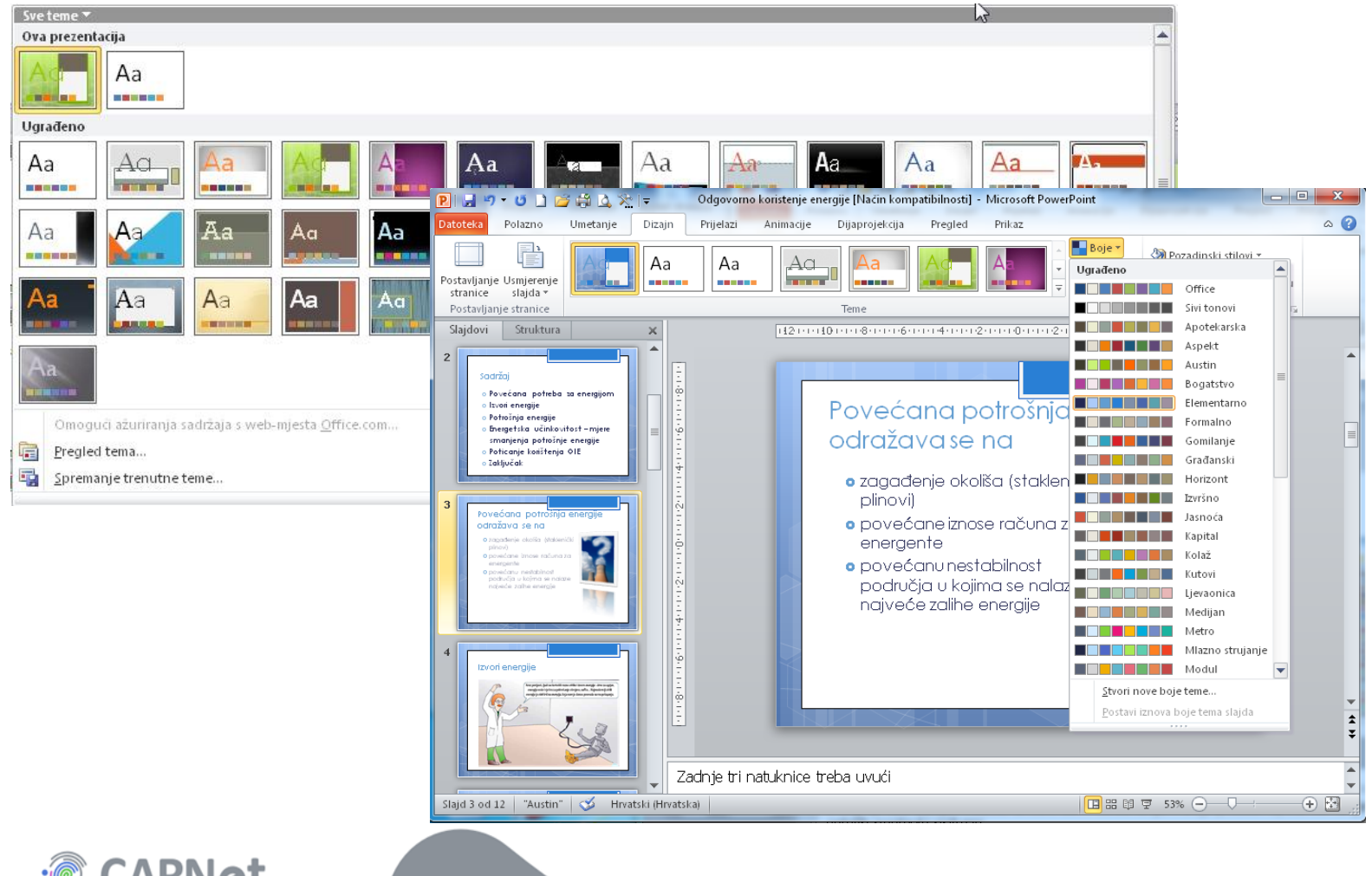

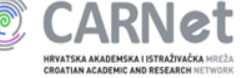

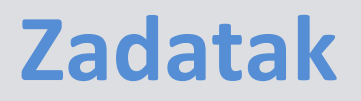

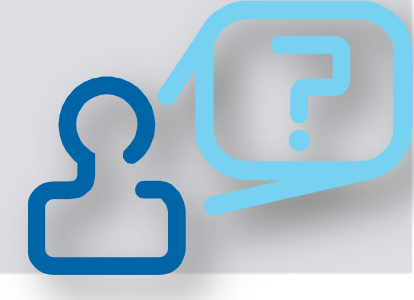

# Između ponuđenih predložaka dizajna odaberite jedan za svoju prezentaciju

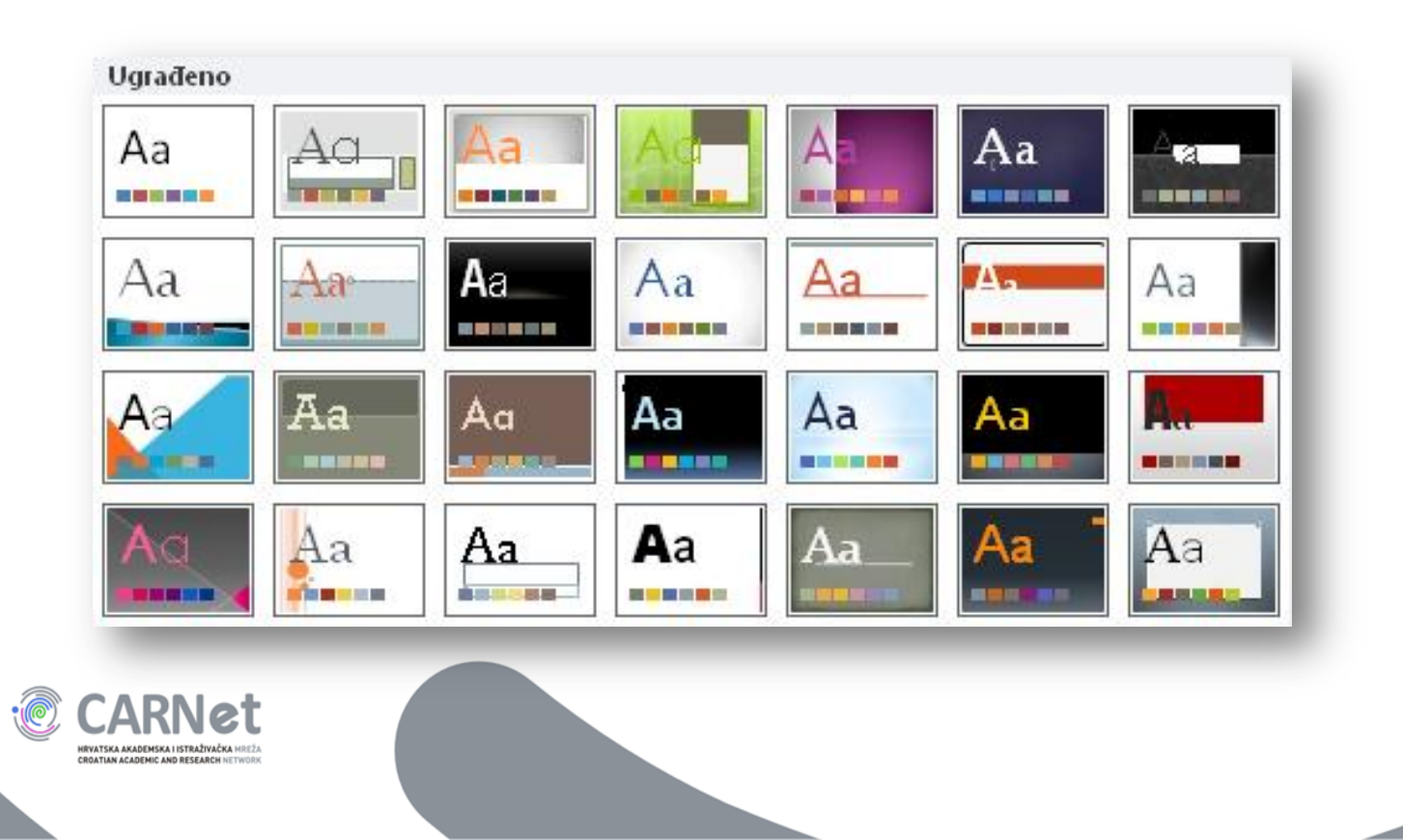

#### Uređivanje teksta

| BI <u>I</u> S abe AV - Aa - | <u>A</u> -                                                                                                    |
|-----------------------------|----------------------------------------------------------------------------------------------------|
| Font                        | Font    ?    X      Font    Razmak znakova    Stil teksta:    Veličina:      Eont latiničnog teksta:    .    .    Obično    32      + Tijelo    .    .    Obično    32    .      Sav tekst    .    .    .    .    Boja podcrtavanja    .      Boja fonta    .    .    .    .    Boja podcrtavanja    .    .      Efekti    .    .    .    .    .    .    .    .    .    .    .    .    .    .    .    .    .    .    .    .    .    .    .    .    .    .    .    .    .    .    .    .    .    .    .    .    .    .    .    .    .    .    .    .    .    .    .    .    .    .    .    .    .    .    .    .    .    .    .    .    .    .    .    .    .    .    .    .    .    . |
|                             | U redu Odustani                                                                                                    |

#### pročitajte više u priručniku str. 21-24

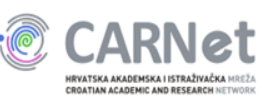

# Umetanje slike s računala u prezentaciju

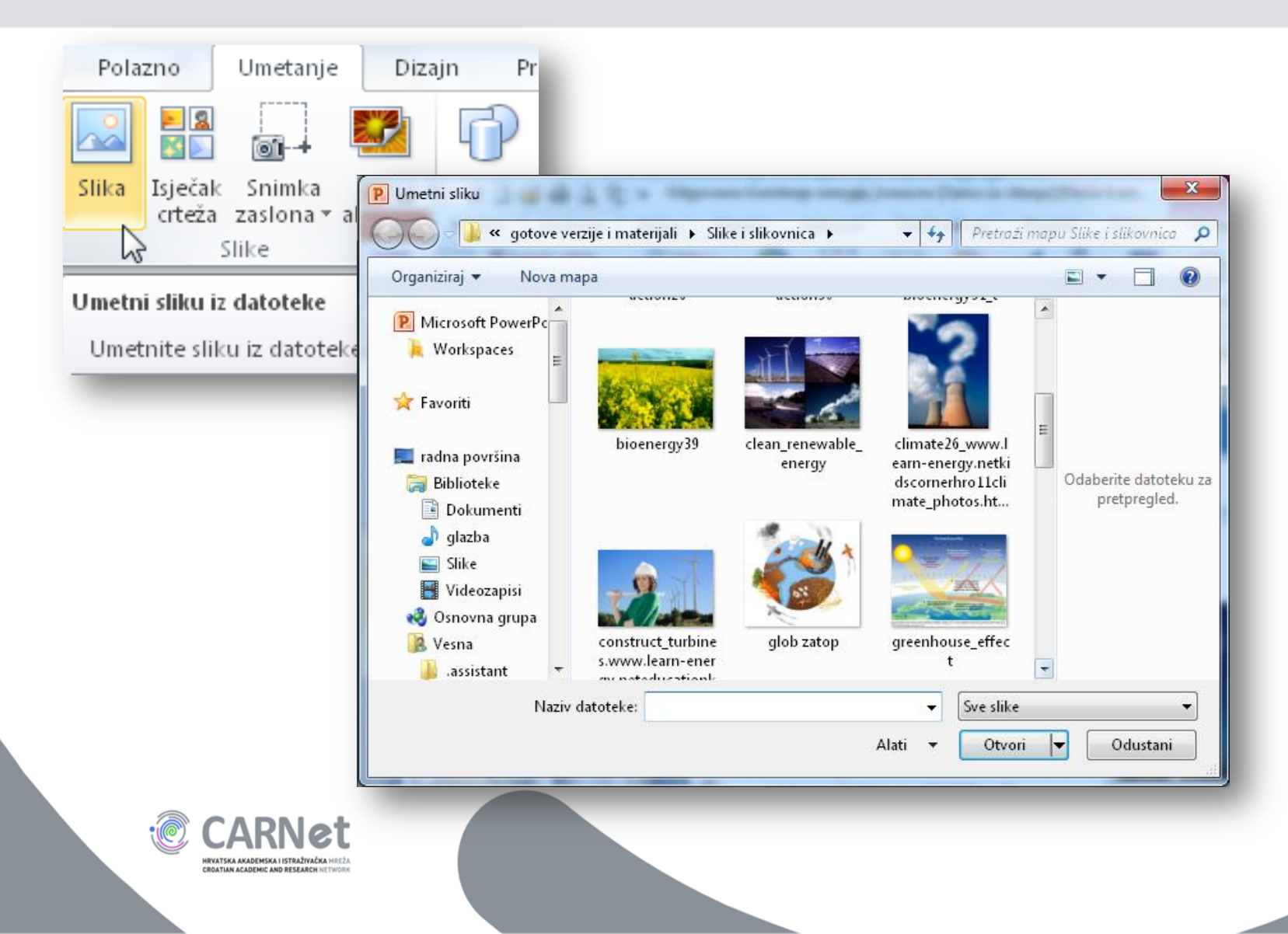

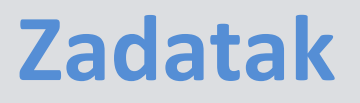

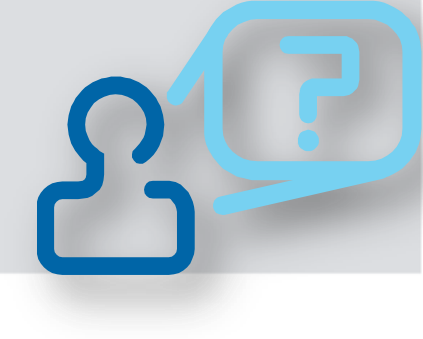

- Prezentaciji dodajte novi slajd izgleda Naslov i dva sadržaja
- Na mjesto rezervirano za naslov upišite tekst *Povećana potrošnja energije odražava se na:*

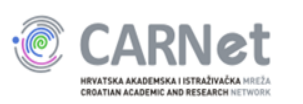

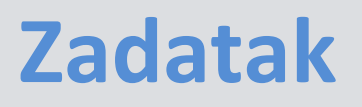

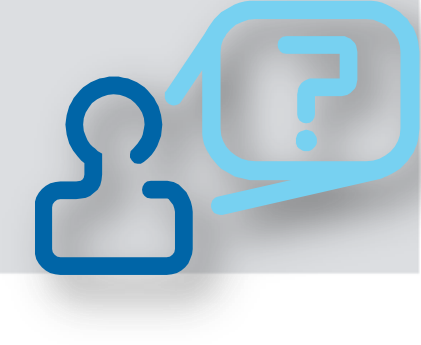

- U dio za sadržaj s lijeve strane upišite natuknice:
  - zagađenje okoliša,
  - povećane iznose računa,
  - povećanu nestabilnost područja u kojima se nalaze najveće zalihe energije

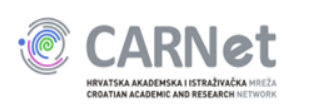

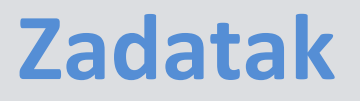

- U dio za sadržaj s desne strane umetnite jednu od slika preuzetih u prvom dijelu radionice (u mapi *ICTEdu3*)
- Spremite promjene u prezentaciji

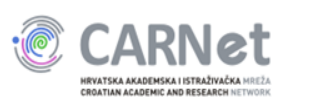

#### Povećana potrošnja energije odražava se na:

- Zagađenje okoliša (staklenički plinovi)
- Povećane iznose računa za energente
- Povećanu nestabilnost područja u kojima se nalaze najveće zalihe energije

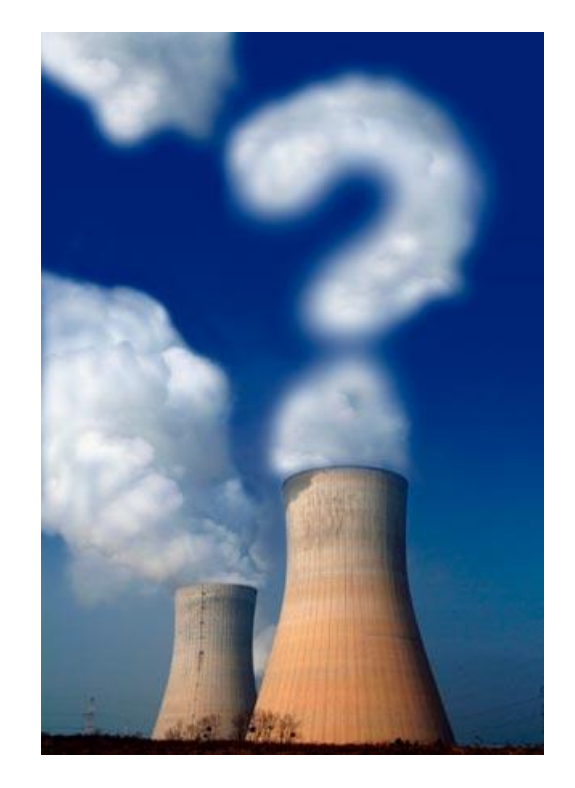

Primjer rješenja

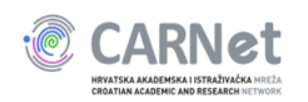

### **Uređivanje slike**

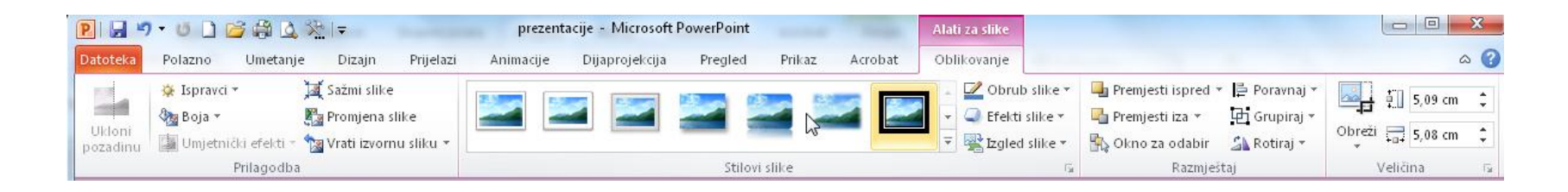

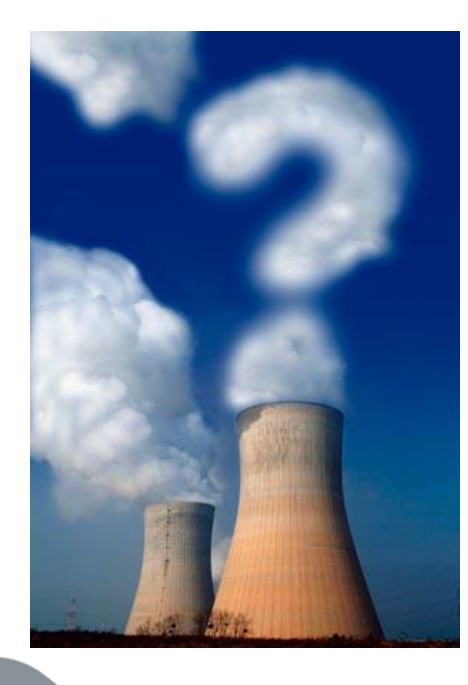

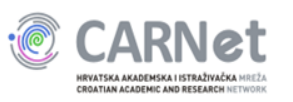

### **Uređivanje slike**

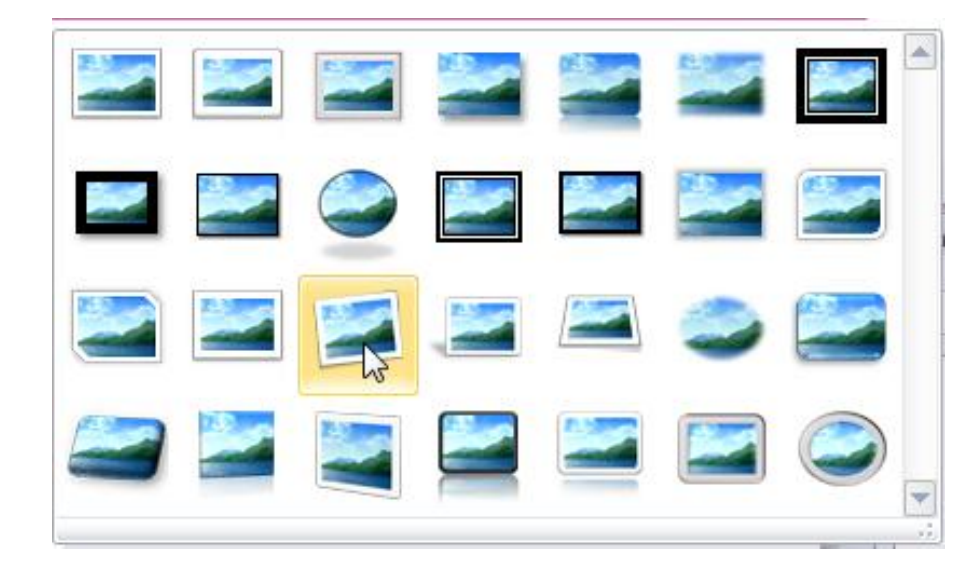

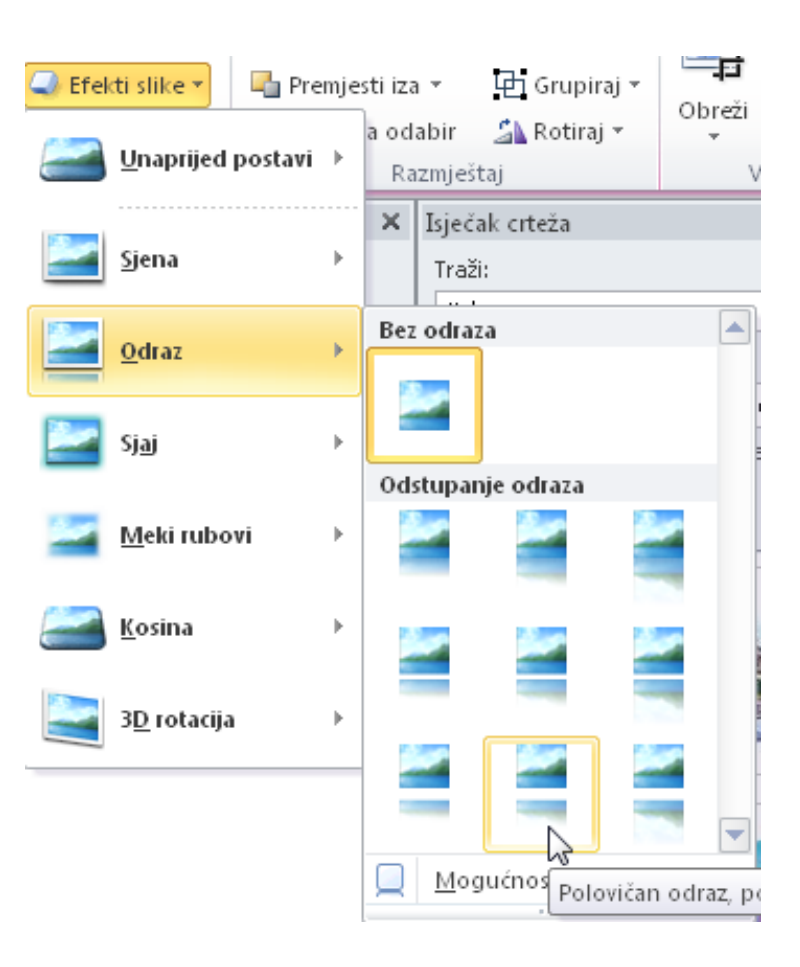

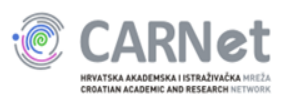

#### Zadatak

- Na umetnutu sliku primijenite jedan od gotovih stilova, te slici dodajte odraz
- Spremite promjene u prezentaciji

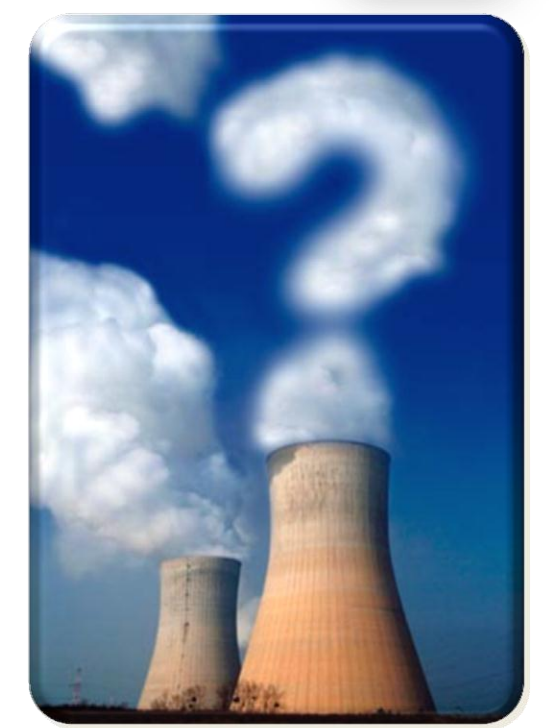

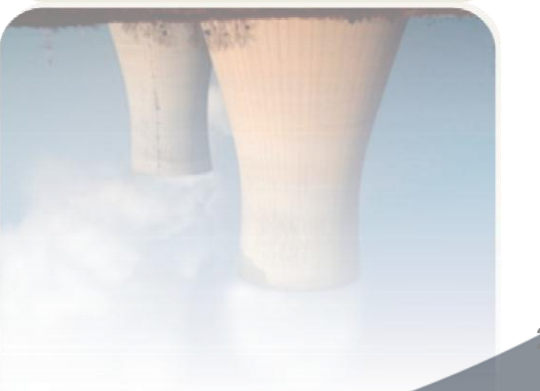

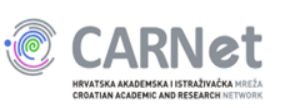

### **Uređivanje slike**

• Uklanjanje pozadine, promjena svjetline, kontrasta i boje, dodavanje efekata.

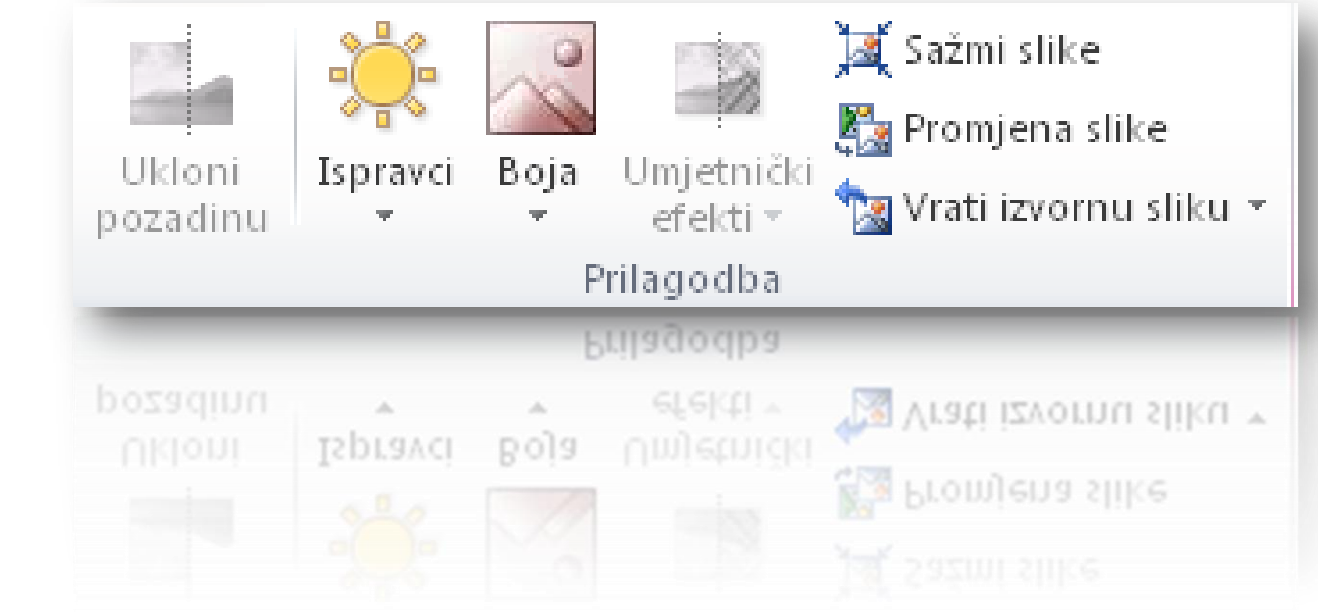

#### pročitajte više u priručniku str. 26 i 27

![](_page_27_Picture_4.jpeg)

#### Umetanje snimke zaslona

![](_page_28_Picture_1.jpeg)

![](_page_29_Picture_0.jpeg)

![](_page_29_Picture_1.jpeg)

- Dodajte novi slajd izgleda Samo Naslov
- U dio predviđen za naslov upišite tekst Glavni (primarni) izvori energije
- Iz slikovnice *Slikovnica.pdf* (<u>http://www.carnet.hr/ictedu/M3</u>) izrežite posljednju sliku sa stranice broj 3
- Spremite promjene u prezentaciji

![](_page_29_Picture_6.jpeg)

# Glavni (primarni) izvori energije

![](_page_30_Figure_1.jpeg)

![](_page_30_Picture_2.jpeg)

#### Primjer rješenja

#### Umetanje isječka crteža

![](_page_31_Figure_1.jpeg)

#### pročitajte više u priručniku str. 30

![](_page_31_Picture_3.jpeg)

![](_page_31_Picture_4.jpeg)

### Umetanje grafikona u prezentaciju

![](_page_32_Figure_1.jpeg)

![](_page_32_Picture_2.jpeg)

### Umetanje grafikona u prezentaciju

| Umetanje grafikona            |                                                                                           | 2        | ×            |           |              |                     |           |            |    |
|-------------------------------|-------------------------------------------------------------------------------------------|----------|--------------|-----------|--------------|---------------------|-----------|------------|----|
| 🔁 Predlošci                   | Stupac                                                                                    |          |              |           |              |                     |           |            |    |
| h Stupac                      |                                                                                           | hu       |              |           |              |                     |           |            |    |
| 🔀 Crta                        |                                                                                           |          | E            |           |              |                     |           |            |    |
| 🕒 Torta                       |                                                                                           | <u> </u> |              |           |              |                     |           |            |    |
| Traka                         |                                                                                           | X        | 3            | - 🗳 🛱     | L) 🔁 🕒       | ⇒ Grafiko           |           |            |    |
| Područje 😽                    |                                                                                           |          | oteka Pola   | Um Izgl   | Fori Pod F   | Pre <u>(</u> Prik A | kere 🛆 🧃  |            | 23 |
| X Y (raspršeno)               |                                                                                           |          |              |           |              |                     | 1         | Σ - A7     |    |
| Burza                         | Crta                                                                                      |          |              | A         | =            | %                   |           | Z Z        |    |
| Povrsina  Protepasti grafikop |                                                                                           | Z        | alijepi      | Font P    | oravnanje    | Broj Stilo          | vi Ćelije | 🛃 🕆 🖓      | *  |
|                               | $\square$ $\square$ $\square$ $\square$ $\square$ $\square$ $\square$ $\square$ $\square$ |          | ÷ 🚿          | *         | *            | * *                 | *         |            |    |
| Polarno                       | Torta                                                                                     | Med      | luspremnik 5 |           |              |                     |           | Uređivanj  | e  |
|                               |                                                                                           |          | A6           | •         | 0            | $f_{x}$             |           |            | ~  |
| Upravljanje predlošcima       | Postavi kao zadani grafikon U redu                                                        |          | А            | В         | С            | D                   | E         | F          | 티  |
|                               |                                                                                           | 1        |              | Skup 1    | Skup 2       | Skup 3              |           |            |    |
|                               |                                                                                           | 2        | Kategorija   | 4,3       | 2,4          | 2                   |           |            |    |
|                               |                                                                                           | 3        | Kategorija   | 2,5       | 4,4          | 2                   |           |            |    |
|                               |                                                                                           | 4        | Kategorija   | 3,5       | 1,8          | 3                   |           |            |    |
|                               |                                                                                           | 5        | Kategorija   | 4,5       | 2,8          | 5                   |           |            |    |
|                               |                                                                                           | 6        |              |           |              |                     |           |            |    |
|                               |                                                                                           | 7        |              |           |              |                     |           |            |    |
|                               |                                                                                           | 8        |              | Za promje | enu veličine | e raspona p         | odataka   | u grafikor | r  |
|                               |                                                                                           | -        |              |           |              |                     |           | -          | 1  |

![](_page_33_Picture_2.jpeg)

# Umetanje grafikona

|   | А                   | В                  |
|---|---------------------|--------------------|
|   |                     |                    |
|   |                     | Potrošnja energije |
| 1 |                     | u kućanstvima      |
| 2 | grijanje            | 62                 |
| 3 | priprema hrane      | 12                 |
| 4 | zagrijavanje vode   | 11                 |
|   | rasvjeta, različiti |                    |
|   | uređaji i           |                    |
| 5 | klimatizacija       | 15                 |

HRVATSKA AKADEMSKA I ISTRAŽIVAČKA MI CROATIAN ACADEMIC AND RESEARCH NETW

![](_page_34_Figure_2.jpeg)

### Poveznice (hiperveze) u prezentaciji

- Poveznice na
  - slajd u (istoj ili drugoj) prezentaciji
  - adresu elektroničke pošte
  - internetsku stranicu
  - datoteku ili program

![](_page_35_Picture_6.jpeg)

![](_page_35_Picture_7.jpeg)

#### Umetanje hiperveze u prezentaciju

### www.energetska-efikasnost.undp.hr

![](_page_36_Figure_2.jpeg)

#### Potrošnja energije u kućanstvima

![](_page_37_Figure_1.jpeg)

![](_page_37_Picture_2.jpeg)

#### Primjer rješenja

### Umetanje videozapisa u prezentaciju

- Iz datoteke
- S web mjesta
- Iz organizatora isječaka

![](_page_38_Picture_4.jpeg)

![](_page_38_Picture_5.jpeg)

#### Videozapis iz datoteke

![](_page_39_Picture_1.jpeg)

![](_page_39_Picture_2.jpeg)

![](_page_39_Picture_3.jpeg)

#### Umetanje videozapisa

![](_page_40_Picture_1.jpeg)

![](_page_40_Picture_2.jpeg)

#### Zadatak

![](_page_41_Picture_1.jpeg)

- Videozapis Climate Change sa stranice <u>http://www.carnet.hr/ictedu/M3</u> spremite u mapu ICTEdu3
- U prezentaciju dodajte novi slajd izgleda Naslov i sadržaj
- U rezervirano mjesto za naslov upišite tekst Zaključak
- U rezervirano mjesto za sadržaj umetnite videozapis *Climate Change* iz mape ICTEdu3

![](_page_41_Picture_6.jpeg)

# Uređivanje videozapisa

![](_page_42_Figure_1.jpeg)

# Uređivanje videozapisa

![](_page_43_Picture_1.jpeg)

![](_page_44_Picture_0.jpeg)

![](_page_44_Picture_1.jpeg)

 Umetnutom videu dodajte jedan od gotovih stilova i okvir plakata i spremite promjene u prezentaciji

![](_page_44_Picture_3.jpeg)

![](_page_45_Picture_0.jpeg)

![](_page_45_Picture_1.jpeg)

![](_page_45_Picture_2.jpeg)

#### Primjer rješenja

#### Pokretanje prezentacije

- Tipkovnicom
  - od početka tipka F5
  - od trenutnog slajda kombinacija tipki Shift i F5
- naredbama na kartici Dijaprojekcija

![](_page_46_Picture_5.jpeg)

![](_page_47_Picture_0.jpeg)

![](_page_47_Picture_1.jpeg)

Pokrenite projekciju svoje prezentacije

![](_page_47_Picture_3.jpeg)

![](_page_47_Picture_4.jpeg)

#### Ostale mogućnosti programa PowerPoint

- U priručniku Izrada prezentacija
  - Umetanje zvuka, str. 31
  - Videozapisi s web mjesta, str. 35
  - Efekti prijelaza između slajdova, str. 41
  - Animacijski efekti, str. 41

![](_page_48_Picture_6.jpeg)

# Savjeti za izlaganje

- Uvježbajte izvođenje predavanja
- Koristite jednostavne rečenice
- Dođite ranije
- Pazite na vrijeme
- Pratite ponašanje publike
- Ponesite prezenter

![](_page_49_Picture_7.jpeg)

![](_page_49_Picture_8.jpeg)